## Çalışma Sosyal Güvenlik Bakanlığı Tarafından İsg Katip Sistemi Üzerinde Yapılan Güncelleme İçin Yapılması Geren Adımlar

1. E- Devlet sistemine giriş yapıldıktan sonra arama butonuna İSG KATİP yazılıp görselde belirtilen ''Çalışma ve Sosyal Güvenlik Bakanlığı/İş Sağlığı ve Güvenliği Kayıt, Takip ve İzleme Programı İSG-KATİP'' yazısına tıklayınız.

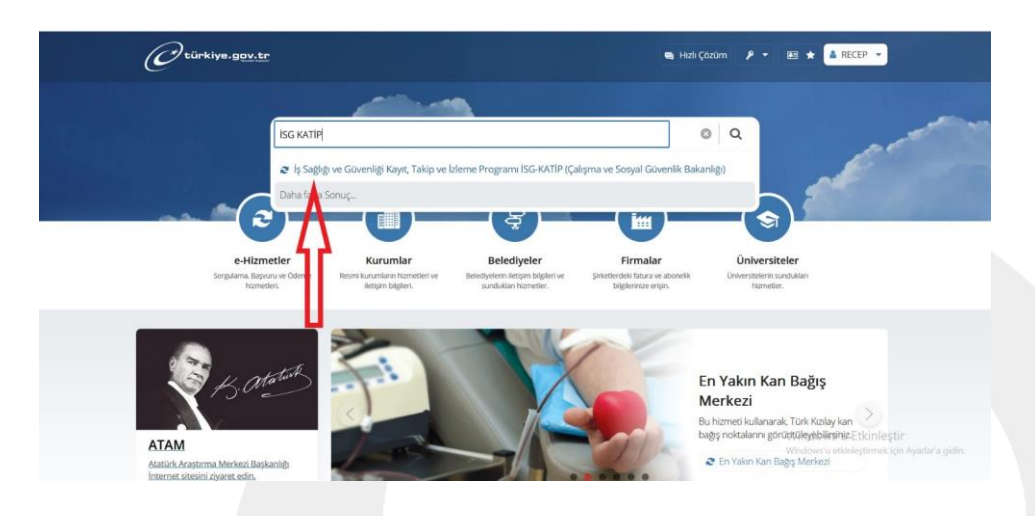

2. Açılan ekranda Uygulamaya Git butonuna tıklayınız.

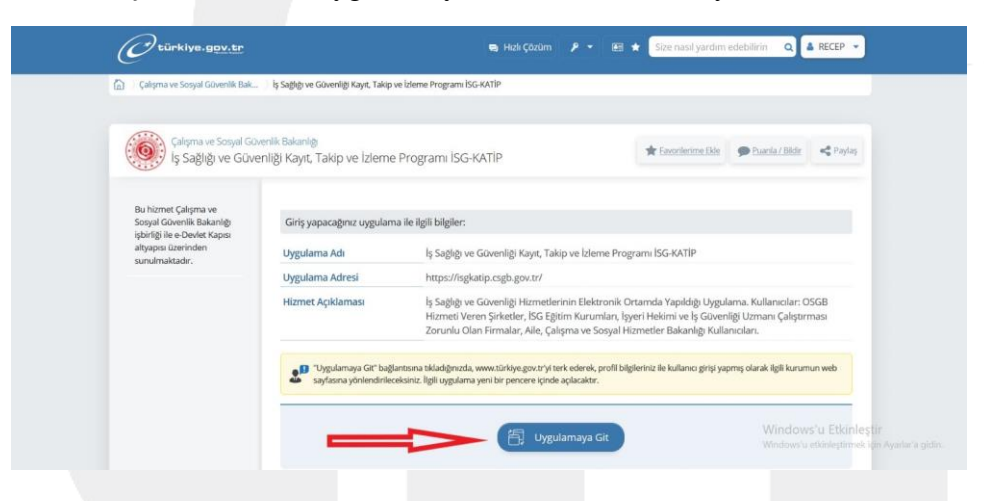

3. Açılan sayfa otomatik olarak bireysel olarak açılacaktır. Kurumsala tıklayınız.

| renefts                 | Kisayotar                      |                               |                                                                                                    |                                     |                                         |                    |            | Descendar                                                                             |
|-------------------------|--------------------------------|-------------------------------|----------------------------------------------------------------------------------------------------|-------------------------------------|-----------------------------------------|--------------------|------------|---------------------------------------------------------------------------------------|
| lidein Vinetini 🗸 🗸     |                                |                               | Presend Stategrades Harry                                                                                                    | t Stategneteri Kişi Kara Silgilerin |                                         |                    |            | Uuyurular                                                                             |
| epers Timeteri 🗸 🗸      | Onayımda Bekleyen              | Personel Sözleşmesi           | Dnayımda Bekleyen Hizmet Sözleşmesi                                                                                                    | Güncelleme Yapılması er ven Hizmet  | Aktif Hizmet Sözleg                     | imesi Sayısı       | 27.05.2028 | ISS KATE SON DÜNCELLEME HARRINDA DUMURU                                               |
| in o thirds Tierried 🗸  |                                |                               | 0                                                                                                    | Soziepmen<br>18                     | 37                                      |                    | 21.05.2024 | Ölçüm ve Numune Alma Personeli Sentfikalandırma Eğitimi<br>Hakkında                   |
| tanan tikipman Karn 🗸 🗸 | Represent Laters               | Denty (resp) have provide the | Annual Philipson Philipson | 4444 0000, 2000, 2000, 2            | an prov. Dong agreement (horsenanders), |                    | 21.05.2024 | Mesleki Eğitim Belgesi Zorunlukığu ve Geçeti Belgeler<br>Hakkesite                    |
| taran bal 🗸 🗸           | Org Telefonu                   | 51                            |                                                                                                    | EPoss Adresi demon 190              | spomatom                                |                    | 21 03 2024 | SNAV VE BELGELENDIRME IQUEMLERINE ATT BAGLENDIRU<br>RELAVIOEU                         |
|                         |                                |                               |                                                                                                    |                                     |                                         |                    |            |                                                                                       |
| Abita Vilentina 🔍       |                                |                               |                                                                                                    |                                     |                                         |                    | 14.022034  | Dalandrolli Grigerlarne Karp Oneni Uyer                                               |
| alili Yaadis 🔍          |                                |                               |                                                                                                    |                                     |                                         |                    | 14.03.2824 | Databandik Brigenterer Karp Geneti Uyer                                               |
|                         | 2024/Hashan ( )                | h.                            |                                                                                                    | -                                   |                                         |                    | 14.03.2024 | Banderonik Dispersion Yang Samid Lyan<br>B Gandi I Balaki III Davar, B Gandra         |
|                         | 2024/Hažinu C ><br>Pozne<br>27 | <b>16</b><br>21               | Danies<br>21                                                                                                    | Nyun<br>T                           | Dow<br>21                               | Commut<br>1        | 14032004   | Bishelovik Significan Yang Samit Liyan<br>Bishelovik Bigmifera Yang Samit<br>Rom<br>2 |
|                         | 2024/Hashm C ><br>Pounda<br>27 | 50<br>21<br>4                 | Seeda<br>27                                                                                                    | Parata<br>Total<br>4                | Соне<br>21<br>7                         | Determed<br>1<br>8 | 14032004   | Standards Spinlers Key Sand Lyn<br>Sond Black & Dann & Stanler<br>Fau<br>2<br>1       |

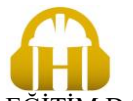

HALİS OSGB İŞ SAĞLIĞI VE İŞ GÜVENLİĞİ EĞİTİM DAN. MÜH. PERS. İNŞ. TAAH. TİC. LTD. ŞTİ. e-mail:info@halisosgb.com web: www.halisosgb.com Gsm: 0505 483 80 81 / 0506 481 98 51

4. Kurum Seçiniz bölümünde E-Bildirge Kullanıcısı Olduğum İşyerlerini Getir yazısına tıklayınız.

| th paper is have the<br>binding on Disconting the<br>ISG KAT | n Sound<br>Internation<br>IP |                             | Kurum                                             | Seçiniz:                               | ×                                   |                    | A RECEP DEMIR &                                                | 9<br>24 09:15 20 🕞 |
|--------------------------------------------------------------|------------------------------|-----------------------------|---------------------------------------------------|----------------------------------------|-------------------------------------|--------------------|----------------------------------------------------------------|--------------------|
| r Anasayla                                                   | Kisayollar                   |                             | t-Bildrge                                         | Kullancısı Oktuğum İşyerlerini Getir 🖉 |                                     |                    | Duvurular                                                      |                    |
| 🌲 Bildries Vinetini 🔍                                        |                              |                             | Fersonel States                                   | anam eleçiniz                          | Seç                                 |                    |                                                                |                    |
| ęd Duyunu Yönetini 🗸 🗸                                       | Onayımda Bekleyen Pe         | rsonel Sözleşmesi           | Onayında Bekleyen Hizmet Sözleşmesi               | Güncelleme Yapını isi Gereken Hizmet   | Aktif Hizmet Sözleşm                | esi Sayısı 27.05.1 | 1924 ISO KATIP SON GÜNCELLEME HAKKINDA DUMURU                  |                    |
| 🗉 Eğitin ve Dálalk Yösetini 🗸                                | 0                            |                             | 0                                                 | Side mesi                              | 37                                  | 21.05.2            | Ölçüm ve Numune Alma Personeli Sentifikalandırma 8<br>Hökkında | iĝizeri            |
| 🖽 Kiligi/Kurum/Kiligenan Karti 🗸                             |                              |                             |                                                   |                                        |                                     |                    | Mesicki Eğitim Belgesi Zorunluluğu ve Geçerli Belgeler         | r                  |
| 0, Kişi Kurum Bul 🗸 🗸                                        | Barnetgah Adresi             | Sanah Everth War, Kanad Sa. | A***\$ A*TN*: 10 IC K**! N*: 11 P******R / A****A | Adres S***y i                          | and Min' Kont Back Manual barranana |                    | -reasonage                                                     |                    |
| 🖉 Sireq Viesteri 🗸 🗸                                         | Cep Telefonu                 | 51                          |                                                   | E-Poste d si demir                     | an1906@hotmail.com                  |                    | SINAY VE BELGELENDIRME IŞLEMLERINE A'T BILGEL<br>KILAVUZU      | ENDIRME            |
| • Yasaklišk Yünetimi 🗸                                       |                              |                             |                                                   |                                        |                                     | 14.03.2            | 2024 Dolandın cılık Girişimlerine Karşı Önemli Uyan            |                    |
|                                                              |                              |                             |                                                   |                                        |                                     |                    |                                                                |                    |
|                                                              | 2024 / Haziran < >           |                             |                                                   |                                        |                                     |                    | 🙂 Genel 🐠 Etkinlik 🔮 Duyuru 🖷 Gö                               | treviendirme       |
|                                                              | Pazartesi                    | Sak                         | Çarganıbə                                         | Pergembe                               | Carro                               | Cawartesi          | Pater                                                          |                    |
|                                                              |                              |                             |                                                   |                                        |                                     | 1                  |                                                                |                    |
|                                                              | 0                            | 4                           | 5                                                 | 6                                      | 7                                   | 8                  | ,                                                              |                    |
|                                                              |                              |                             |                                                   |                                        |                                     |                    |                                                                |                    |

5. Kurum seçiniz bölümünde öncelikle İş Güvenliği Hizmeti almak istediğiniz sgk sicil numarasına ait işyerinin üstüne tıklayınız. Açılan seçenekler arasından E- Bildirge Kullanıcısı veya İşveren yazısına tıklayınız.

| isgo KATII                      | tawig<br>atriga<br>D |                                                      | Kurum Seçiniz:                          | _                                 | ×                                                  |                                          | 유 RECEP DEMIR 化                                                   |
|---------------------------------|----------------------|------------------------------------------------------|-----------------------------------------|-----------------------------------|----------------------------------------------------|------------------------------------------|-------------------------------------------------------------------|
| 18 Annalda                      | Kısayollar           |                                                      | E-Bildege Kullanicis<br>Personel Stoley | Olduğum İşyerlerini Getir 🍠       | -                                                  |                                          | Duyurular                                                         |
| 🌲 Dilderen Yonetimi 🧹           |                      |                                                      | · HALISİŞ SAĞLIĞ                        | VE İŞ GÜVENLIĞİ EĞİTİM DANIŞMANLI | K MÜHENDISLIK PERSONEL INŞAAT TAAHHÜT TİCARET LİMİ | TED ŞIRKETÎ (28621010113695450062970000) |                                                                   |
| q3 Duyana Yönetimi 🗸 🗸          | Onayımda Bekleyen Po | ersonel Sözleşmesi                                   | işveren Veki                            |                                   |                                                    |                                          | Grien ve Namone Alma Descreek Santificalantema Filtins            |
| 🗉 Eğitim ve Etkinlik Yövetimi 🗸 | 0                    |                                                      | 0 E-Bildirge Kul<br>OSG8 Sorumi         | anicisi<br>u Müdürü               |                                                    |                                          | Hakkinda                                                          |
| 🖪 Kişi Karan/Bişman Kərti 🗸     | Rametgati Actesi     | S***Y F***H M**. K***R S*. A***\$ A*T N*: 10 IC K**I | N* 11 p+++++R / A+++A                   | Adres                             | Story Fresh Mes. Kreet Study Network Distances     | 21 05 2024                               | Mesleki Eğitim Belgesi Zorunkiluğu ve Geçerk Belgeler<br>Hakkında |
| C Sireç Vinetini V              | Dip Teleforu         | \$uumul                                              |                                         | E-Posta Adress                    | demircan 1906 ghotmail.com                         | 21.43.2024                               | SINAV VE BELGELENDIRME İŞLEMLERINE AİT BİLGILENDIRME<br>Kılavuzu  |
| 🗘 Yasaklik Yösetimi 🗸 🗸         |                      |                                                      |                                         |                                   |                                                    | 14 03 2024                               | Dolandın olik Girişimlerine Karşı Önemli Uyan                     |
|                                 | 2024 / Haziran 🔇 🗲   |                                                      |                                         |                                   |                                                    |                                          | 4 Gard #1553% #Dipor # Stanlardow                                 |
|                                 | Pazarteni            | 546                                                  | Carponita                               | Perpende                          | Curra                                              | Cumarteni                                | Face                                                              |
|                                 |                      |                                                      |                                         |                                   |                                                    | 1                                        |                                                                   |
|                                 | 0                    | 4                                                    | 5                                       | 6                                 | 7                                                  | 8                                        | 9                                                                 |

6. İşlem yapmak istediğiniz işyerini seçtikten sonra seç butonuna tıklayınız.

| Compare to have been the set of the set of t | ip                    |                          | Ки                                                 | rum Seçiniz:                                                                                                 | ×                              |                                |            | A RECEP DEMIR 🖉                                                     |
|----------------------------------------------------------------------------------------------------|-----------------------|--------------------------|----------------------------------------------------|----------------------------------------------------------------------------------------------------|--------------------------------|--------------------------------|------------|---------------------------------------------------------------------|
| ø) Aranayfa                                                                                                    | Kisayollar            |                          | E4<br>Personal Scales H                            | Bildirge Kullancosi Oldağum İşyerlerini Getir 🎜<br>N.is is sağılığı ve iş göventiği eğirim Danişmantuk Mühe. | V Seç                          |                                |            | Duyurular                                                           |
| 🌲 Bildeirs Visetini 🗸 🗸                                                                                                    |                       |                          |                                                    |                                                                                                    | - <u>-</u>                     |                                |            |                                                                     |
| q3 Dayana Yönətimi 🗸 🗸                                                                                                    | Onayımda Bekleyen Per | sonel Sözleşmesi         | Onayımda Bekleyen Hizmet Sözleşr                   | nesi Güncelleme Yapılması Gereken H<br>Sözlesmesi                                                            | lizmet                         | Aktif Hizmet Sözleşmesi Sayısı |            | ISSRATIP SON GUINCELLEME PARKINDA DUYURU                            |
| 🖽 fijkin ve Ekielk Yösetei 🗸                                                                                                    | 0                     |                          | 0                                                  | 18                                                                                                    | Λ                              | 37                             | 21.05.2024 | Olçüm ve Numune Alma Personeli Settifikalandıma Eğisimi<br>Hakkında |
| 🖽 Kipi/Kurum/Olipman Karts 🗸                                                                                                    |                       |                          |                                                    |                                                                                                    |                                |                                |            | Mesleki Eğitim Belgesi Zorunluluğu ve Geçerli Belgeler              |
| 🔍 Kipi Kurum Bul 🗸 🗸                                                                                                    | Rametgeh Adresi       | Sand Every West Kand St. | ۸۰۰۰۵۵ A*T N*: 10 İÇ K**I N*: 11 P******R / A****A | Adres                                                                                                    | Serry States Area, erry Serrik | N                              |            | Makknda                                                             |
| C Ning Yonstein 🗸 🗸                                                                                                    | Cep Teleforu          | Summer                   |                                                    | E-Posta Adresi                                                                                               | demircan1 + Chotmail.com       | n.                             | 21,03,2024 | SINAV VE BELGELENDIRME IŞLEMLERINE AIT BILGILENDIRME<br>KILAVUZU    |
| 🗢 Yasakilik Yösetimi 🛛 🛩                                                                                                    |                       |                          |                                                    |                                                                                                    |                                |                                | 14.03.2024 | Dolendırıcılık Girişimlerine Karşı Önemli Uyarı                     |
|                                                                                                    |                       |                          |                                                    |                                                                                                    | U                              |                                |            |                                                                     |
|                                                                                                    | 2024 / Haziran 〈 〉    |                          |                                                    |                                                                                                    |                                |                                |            |                                                                     |
|                                                                                                    | Pazartesi             | Sak                      | Çarşanba                                           | Paryerike                                                                                                    | Curra                          | Conar                          | sei        | Para                                                                |
|                                                                                                    |                       |                          |                                                    |                                                                                                    |                                |                                |            |                                                                     |
|                                                                                                    | 0                     | •                        | 5                                                  | 4                                                                                                    | 7                              |                                |            | 5                                                                   |

HALİS OSGB İŞ SAĞLIĞI VE İŞ GÜVENLİĞİ EĞİTİM DAN. MÜH. PERS. İNŞ. TAAH. TİC. LTD. ŞTİ. e-mail:info@halisosgb.com web: <u>www.halisosgb.com</u> Gsm: 0505 483 80 81 / 0506 481 98 51 Sayfa **2 / 5**  7. Açılan sayfada sol bölümde bulunan Kişi/Kurum/Ekipman Kartı yazısına tıklayınız.

| ISG KATI                                                                                                    | tawng<br>annga<br>P                                          |                      |                                                                                        | Bireyset Kurumsal                                                                     |              |                                        |                                                      | A, RECEP DEMIR (E-Bidinge Kullevon)<br>A HALIS IŞ SAĞLIĞI VE İŞ GÜVENLİĞİ EĞİT<br>Son Giriş Tarmi (3.09.202.09.201.0                                                                                         |
|----------------------------------------------------------------------------------------------------|--------------------------------------------------------------|----------------------|----------------------------------------------------------------------------------------|---------------------------------------------------------------------------------------|--------------|----------------------------------------|------------------------------------------------------|----------------------------------------------------------------------------------------------------|
| e kasasyta                                                                                                    | Kisayollar                                                   |                      | Personel Sözlegmeleri                                                                  | Hizmet Sözlepmeleri                                                                   |              |                                        |                                                      | Duyurular                                                                                                    |
| <ul> <li>Biddern Yinetters</li> <li>Q: Doycer Yönetleri</li> <li>G: Kişkları ve Etkinik Yönetleri</li> <li>Kişkları ve (Bişman Karti V</li> </ul> | Güncelleme Yapılması Gereken<br>Sözleşmesi<br>O<br>Devam com | i Hizmet<br>Sözleşme | Gerekli Toplam IGU Sözleşme Süresi<br>180<br>Gerekli Asgari Kısmi Zamanlı DSP Sözleşme | Devam Etmekte Olan Toplam IGU Soz<br>Süresi<br>O<br>Devam Etmekte Olan Toplam DSP Söz | leşme        | Gerekli Toplam İH Süzleşme Sürez<br>90 | 27 05 2024<br>09 10.2023<br>04 05 2023<br>07 03 2023 | ISG-KATIP SCH GÜNCELLEME HARKINDA DUNERJ<br>Iş Sağlığı ve Güverliğine ilişkin işveri Tenlike Simfan<br>37. İş Sağlığı ve Güverliği Haffası Biroşin'ü<br>55K. Çalışan Verliennin Arlık Güncelenmesi Hakkındı. |
| ©, Kipi Kanum Bul V                                                                                                    | Süresi<br>O                                                  |                      | Súresi<br>O                                                                            | Süresi<br>O                                                                           |              |                                        |                                                      |                                                                                                    |
| C Silveç Yönetimi V<br>Yasaklilık Yönetimi V                                                                                                    | Adres<br>EPosta Adresi                                       | S***y O******i M     | en Sennenz Cen, Nezen 7 Dennen / Anne A                                                |                                                                                       | Cep Telefonu | 3******3                               |                                                      |                                                                                                    |
|                                                                                                    | 2024 / Haziran 🔇 🗲                                           |                      |                                                                                        |                                                                                       |              |                                        |                                                      | @ Canel @ Ekinik @ Dupus @ Genelandime                                                                                                    |
|                                                                                                    | Pazartesi                                                    | Sali                 | Corporte                                                                               | Perpende                                                                              | Car          | м                                      | Cumartesi                                            | Pezm                                                                                                    |
|                                                                                                    | 27                                                           | 28                   | 29                                                                                     | 30                                                                                    | 31           |                                        | 1                                                    | 2                                                                                                    |
|                                                                                                    | 0                                                            | 4                    | 5                                                                                      | 6                                                                                     | 7            |                                        | 8                                                    | 9                                                                                                    |

8. Açılan seçeneklerden Önce İşyeri Bilgileri'ne sonra İşyeri Kartı Bilgileri'ne tıklayınız.

| ISG KAT                                     | iP                                       |                |                                   |                          | Bireysel        | Korumsel                               |             |                              |           |            | 🚰 HALİS İŞ SAĞLIĞI VE İŞ GÜVENLİĞI EĞİT<br>Son Giriş Tarih: 03.05.2024.09.26.16 |
|---------------------------------------------|------------------------------------------|----------------|-----------------------------------|--------------------------|-----------------|----------------------------------------|-------------|------------------------------|-----------|------------|---------------------------------------------------------------------------------|
| nayta                                       | Kisayollar                               |                |                                   | Personel Sözlesmeleri    | Hamet Sözlegmek | en l                                   |             |                              |           |            | Duyurular                                                                       |
| irim Yünetimi 🗸 🗸                           |                                          |                |                                   |                          |                 |                                        |             |                              | 77.0      | 5 2024 19  | 3 KATIP SON GÜNCELLEME HAKKINDA DUYURU                                          |
| uru Yönetimi 🗸 🗸                            | Güncelleme Yapılması Gerek<br>Sözleşmesi | en Hizmet      | Gerekli Toplam IGU                | Sözleşme Süresi          | Devam Etme      | akte Olan Toplam IGU Sözleşi<br>Süresi | me          | Gerekli Toplam iH Sözleşme ! | süresi    |            | Daživis va Gizanijišma litekin invari Tablika Sevilan                           |
| im ve Etkinilk Yönetimi 🗸                   | 0                                        |                | 180                               | )                        |                 | 0                                      |             | 90                           | 09.1      | 0.2025 19  | oograp ne ooveringine ingelin igen remine onnien                                |
| Kunanyilkipenan Karti \land                 |                                          |                |                                   |                          |                 |                                        |             |                              | 04.03     | 5.2023 37  | . Iş Səğlığı və Güvenliği Haftası Broşürü                                       |
| Right                                       | Süresi                                   | H Sozieşme     | Gerekli Asgari Kismi Za<br>Süre   | manii DSP Sozieşme<br>si | Devam Etme      | skte Olan Toplam DSP Sozieşi<br>Süresi | me          |                              | 07.0      | 3.2023 \$6 | ik Çalışan Verilerinin Anlık Güncellenmesi Hakkunda                             |
| eri Karti Bilgileri                         |                                          |                | 0                                 |                          |                 | 0                                      |             |                              |           |            |                                                                                 |
| met Pariyodik Kontrol<br>ii Ehipman Sorgula |                                          |                |                                   |                          |                 |                                        |             |                              |           |            |                                                                                 |
| Karun Dal 🗸 🗸                               | Adres                                    | Sanà Oaraani   | Mer. Seeren z.C.s. neerer Personn | / A****A                 |                 | 0                                      | ep Telefonu | 33                           |           |            |                                                                                 |
| w Yünetimi 🗸 🗸                              | E-Posta Adresi                           | info@haliacegt | a.com                             |                          |                 |                                        |             |                              |           |            |                                                                                 |
| v Yösetimi v                                |                                          |                |                                   |                          |                 |                                        |             |                              |           |            |                                                                                 |
|                                             |                                          |                |                                   |                          |                 |                                        |             |                              |           |            |                                                                                 |
|                                             |                                          |                |                                   |                          |                 |                                        |             |                              |           |            |                                                                                 |
|                                             |                                          |                |                                   |                          |                 |                                        |             |                              |           |            |                                                                                 |
|                                             | 2024 / Haziran < 🗲                       |                |                                   |                          |                 |                                        |             |                              |           |            | 🔵 Genel 🌒 Etkinlik 🌒 Duyuru 🌒 Görevlen                                          |
|                                             | Pazartesi                                | Sak            |                                   | Çarşamba                 |                 | Perpende                               | Curs        |                              | Cumartesi |            | Разан                                                                           |
|                                             | 27                                       | 28             |                                   | 29                       |                 | 50                                     | 31          |                              | 1         |            | 2                                                                               |
|                                             |                                          |                |                                   |                          |                 |                                        |             |                              |           |            |                                                                                 |
|                                             | 0                                        | 4              |                                   | 5                        |                 | 6                                      | 7           |                              | 8         |            | 9                                                                               |

9. Seçenekler arasından SGK 4A Çalışan Bilgileri'ne tıklanıyınız.

| ISG KAT                                                                      | P                                                                        | Elleryset Korumaal                                                                                                    | A moor some (; c salaye adience)<br># multi is subcide ver is outvorusial edit<br>Si out francia do sociativo cente<br>Si out francia do sociativo cente |
|------------------------------------------------------------------------------|--------------------------------------------------------------------------|----------------------------------------------------------------------------------------------------|----------------------------------------------------------------------------------------------------|
| el Anacapta                                                                  | 🗇 × İşəni Bilgini > İşəni Katı Bişləri                                   |                                                                                                    | · · · · · · · · · · · · · · · · · · ·                                                                                                    |
| 🌲 Blidzin Vinetini 🤍                                                         |                                                                          |                                                                                                    |                                                                                                    |
| 43 Dayun Tinatini 🗸 🗸                                                        | Genel Banka Iglem Georragi Kurumsai Bildirim Bapvaulan Çalışan Sayısı ve | ke Sinfi Bilgilet – Denetim Bilgilen – DETSS Kamu Kunum Bilgilet – DETSS Kamu Kurum Velidikt Bilgilet – Eğitim Kurumu D | kenlik Bilgilen Gezici iş Sağlığı Azəc Bilgilen idan işlemlər iSG Profesyoneli Eğitm Program Bilgilen —                                                  |
| 🗉 tijde er Dårdk Tisener 🗸                                                   |                                                                          |                                                                                                    |                                                                                                    |
| 😆 Kişi/Karan/Ekipman Kartı 🔿                                                 | Banka İşləm Gəşmişi                                                      | Çalışan Sayısı ve Tehlike Savıfı Böğleri                                                                                | Denetite Eligilet                                                                                                    |
| Name Balancia                                                                | DETSIS Kamu Kunum Bilgileri                                              | DETSIS Kansu Kanun Yedeliki Bilgileri                                                                                   | Eğitin Kurunu Devilik Bilgileri                                                                                                    |
| · Specificati Miglioni                                                       | Gezici iş Sağlığı Aracı Dilgileri                                        | IDYS Hizmet Alma Bilgileri                                                                                              | ktori işlemler                                                                                                    |
| <ul> <li>Skiper Periyalk Kental</li> <li>Sechilar Drivera Seconds</li> </ul> | İhtar Puana Dilgileri                                                    | 190 Higmet Sizlegmeleri Dilgileri                                                                                       | ISO Hernet Alem Augeri Gereklilik Bilgileri                                                                                                    |
| G. Khi Karan Bal                                                             | ISG Personel Sizlegmeleri Dilgileri                                      | ISO Profesyoneli töjtim Program Bilgileri                                                                               | ISG Tauthkit Bilgilari                                                                                                    |
|                                                                              | Kama Çalışan Bilgileri                                                   | Kapsam Parametre Metot tilgileri                                                                                        | Karumaal Dikirim Depuruları                                                                                                    |
|                                                                              | Karumsal Britisien ve izin işlemleri                                     | Kararmad Verkinlik Bögleri                                                                                              | Laboratuvar Cibazo Bilgileri                                                                                                    |
| D song tendens                                                               | Laboratuvar Ölçüm Sonuç Bilgileri                                        | Mahkone ve Konieyon Kararları                                                                                           | Mercia layert Bigliert                                                                                                    |
| O Yanakishi Yinatini 🗸                                                       | Mersis Crtalds Bigleri                                                   | Özel Yetki Talebi Başıxanıları                                                                                          | Sabit Tobi Telkik Mekaw Bigileri                                                                                                    |
|                                                                              | SGK 4A Çalışan Dilgileri                                                 | SOK (gent BigBari                                                                                                    | SOK Yeski Dilgileri                                                                                                    |
|                                                                              | Yasakölük Bilgileri                                                      | Yethi Belgesi Başıvaru Bâgileri                                                                                         | Yetki Belgezi Bilgileri                                                                                                    |
|                                                                              | Yebi Belgesi Vize Başısıru Bilgileri                                     | Yükümkülük tölgileri                                                                                                    |                                                                                                    |
|                                                                              |                                                                          |                                                                                                    |                                                                                                    |

HALİS OSGB İŞ SAĞLIĞI VE İŞ GÜVENLİĞİ EĞİTİM DAN. MÜH. PERS. İNŞ. TAAH. TİC. LTD. ŞTİ. e-mail:info@halisosgb.com web: www.halisosgb.com Gsm: 0505 483 80 81 / 0506 481 98 51 10. İlk olarak Toplu Çalışan Güncelle butonuna tıklayınız. Sonra Geri butonuna tıklayarak bir önceki sayfaya geçiniz.

| A Provide A Provide A Prov      | Alexis Onalik Biglen Oct York Takis Bepunden <u>307.44 Celare Bigl</u>                             | ri Laboratuwa Chao Digilini Mahleme w Korintyon Kamdan Mersi                          | n Bigileri Kurumad İktişim Bigileri Kurumad Yeshinik Big<br>an Güncele        | Biglieri<br>Biglieri Kapoem Parametre Metot Biglieri htar P  |                            | da<br>a Yünetini V |
|----------------------------------------------------------------------------------------------------|----------------------------------------------------------------------------------------------------|---------------------------------------------------------------------------------------|-------------------------------------------------------------------------------|--------------------------------------------------------------|----------------------------|--------------------|
| Cape In State     Cape In State     Cape In           | Menis Onakla Bilgher Ocef Yeski Takib Bepunder <u>50X 44 Çalışım Bilgi</u>                         | ri Laboratuwa Chao Biglesi Mahkerre ve Korniyon Kararlan Mena                         | n Bilgileri Kurumasi İletişim Bilgileri Kurumasi Yeshinik Bilg<br>an Güncelle | Bågleri<br>Bågleri Kapsern Parametre Metot Bågleri Intar P   |                            | re<br>Vänedni V    |
| wind     vind     vind                                                                                                    | Mensis Onskik Bilgleri Oraf Yedi Talebi Bayesuları <u>507 44 çalışarı Bilgi</u>                    | ri Laboratuvar Cihao Bilgileri Mahkerne ve Komisyon Kararlan Merai                    | n Bilgileri Kurumsal iletişim Bilgileri Kurumsal Yerkinik Bilg<br>an Güncelle | Bilgileri Kapsem Parametre Metot Bilgileri İntar P           | ipmərilərm Kamu Çalışan Bi | Yünetini 🗸         |
| Number     Number     Number <th>Mensis Onskille Biglieri Oort Verki Taleti Beyunden <u>300: 44 Çalışın Bigli</u><br/>Bi Das Albar-v</th> <th>ri Laboratuwar Cihao Bigileri Mahkerne ve Kornisyon Karanfan Mensi</th> <th>n Bilgileri Kurumsal İletişim Bilgileri Kurumsal Yerkinik Bilg<br/>an Güncelle</th> <th>Bigleri Kapsern Parametre Metot Bigleri İntar P</th> <th>ipmanlarım Kamu Çolışan Bi</th> <th>Tiestei 🗸</th>                                                                                                    | Mensis Onskille Biglieri Oort Verki Taleti Beyunden <u>300: 44 Çalışın Bigli</u><br>Bi Das Albar-v | ri Laboratuwar Cihao Bigileri Mahkerne ve Kornisyon Karanfan Mensi                    | n Bilgileri Kurumsal İletişim Bilgileri Kurumsal Yerkinik Bilg<br>an Güncelle | Bigleri Kapsern Parametre Metot Bigleri İntar P              | ipmanlarım Kamu Çolışan Bi | Tiestei 🗸          |
| <ul> <li>A Cardinal Cardinal Cardina Cardina Cardinal Cardinal Cardinal Cardinal Cardinal Cardina</li></ul> | B that allow v                                                                                     |                                                                                       | an Güncelle                                                                   |                                                              |                            |                    |
| Nature V V V V V V V V V V V V V V V V V V V                                                                                                    | B Dopa Alexy v                                                                                     |                                                                                       | an Güncelle                                                                   |                                                              |                            | 1999 - C           |
| And a set of a set of      | 11 Days Alcon v                                                                                    |                                                                                       |                                                                               | TC Kirrisk No se Dografa Topia Ça                            | • Geri Dân TC Kimik I      | Dikinik Yänetini 🗸 |
| A Part Decision of the sector of the sector of the se           | 🖰 Dega Aktar 🗸                                                                                     |                                                                                       |                                                                               | -                                                            |                            |                    |
| And A Definition of the second of the second of the s           | B Dese Akter 🗸                                                                                     |                                                                                       |                                                                               |                                                              |                            | n/Bripman Karts 🔿  |
| a numerican a serie de la cale de la cale de      |                                                                                                    |                                                                                       |                                                                               |                                                              | Λ /                        |                    |
| Answer     Carlow Statement       and with with with with with with with with                                                                                                    | kil olarak sorgularımalıdır. Toplu güncelleme işleminin süresi çalışan sayısına bağlı              | lışan listesi güncellenir. Eğer işlem sonunda listeye eklenmeyen bir çalışan varsa ki | ich viriş ya canada kayıtları çalışanların sigorta kayıtları sorgularır ve a  | yapıldığında antibariyle listede olan çalışanlar ve son 3 ay | PLU UNCELLEME yas          | n Maderi           |
| Construint         Construint         Constru                                                                                                    |                                                                                                    |                                                                                       |                                                                               | săr.                                                         | ol sk zan nalabilmektedi   |                    |
| Name         Name         Name <th< td=""><td>Çalışan Belge Tins</td><td>Calipan TC Kimilik No</td><td>Calipan Adi Soyadi</td><td>ige Cirig Tarihi</td><td>Ç41 •</td><td>wiyodik Koesol</td></th<>                                                                                                    | Çalışan Belge Tins                                                                                 | Calipan TC Kimilik No                                                                 | Calipan Adi Soyadi                                                            | ige Cirig Tarihi                                             | Ç41 •                      | wiyodik Koesol     |
| MA         Y         Res         Res221         2           MA         C         CR321         2           MA         V         CR323         2           MA         V         CR323         2           MA         CR321         2         2           MA         CR323         2         2           MA         CR323         2         2           MA         CR321         2         2           MA         CR323         2         2           MA         CR323         2         2           MA         CR321         2         2           MA         CR323         2         2           MA         CR323         2         2           MA         CR321         2         2           MA         CR323         2         2         2         2           MA         CR321         2         2         2         2         2           MA         CR321         2         2         2         2         2         2         2           MA         CR321         2         2         2         2                                                                                                    | 2                                                                                                  |                                                                                       |                                                                               | 18.02.2323                                                   | 799 8 10                   | nan Sorgala        |
| NM         Park Bits         Park Bits         Park                                                                                                    | 2                                                                                                  |                                                                                       |                                                                               | 04.12.2221                                                   | 795 61 5                   | nd 🗸               |
| MM         7         2         7         3         7         3         7         3         7         3         7         3         7         3         7         3         7         3         7         3         7         3         7         3         7         3         7         3         7         3         7         3         7         3         7         3         7         3         7         3         7         3         7         3         7         3         7         3         7         3         7         3         7         3         7         3         7         3         7         3         7         3         7         3         7         3         7         3         7         3         7         3         7         3         7         3         7         3         7         3         7         3         3         7         3         3         3         3         3         3         3         3         3         3         3         3         3         3         3         3         3         3         3         3         3         3                                                                                                    | 1                                                                                                  |                                                                                       |                                                                               | 07.09.2323                                                   | 795 6 5                    | -                  |
| see         76688         642321         2           76687         642321         2         1           76687         642121         1         1           76687         642121         1         1           76687         642123         1         1           76687         623123         1         1                                                                                                    | 1                                                                                                  |                                                                                       |                                                                               | 27.09.2921                                                   | 799                        | tini 🗸             |
| Yndeadar         Yndeadar                                                                                                    | 2                                                                                                  |                                                                                       |                                                                               | 04.12.2921                                                   | 795046058                  |                    |
| Yindati         Yindati         Yindati <t< td=""><td>1</td><td></td><td></td><td>04.09.2923</td><td>795046041</td><td></td></t<>                                                                                                    | 1                                                                                                  |                                                                                       |                                                                               | 04.09.2923                                                   | 795046041                  |                    |
| 7%6447 204333 1<br>766447 033327 1                                                                                                    | 1.                                                                                                 |                                                                                       |                                                                               | 06.06.2323                                                   | 795046025                  | företimi 🗸         |
| 795045017 02.10.2321 1                                                                                                    | E.                                                                                                 |                                                                                       |                                                                               | 22.04 2920                                                   | 795046021                  |                    |
|                                                                                                    | 1                                                                                                  |                                                                                       |                                                                               | 02.10.2921                                                   | 795046017                  |                    |
| Toplan 9 keyt bulundu.                                                                                                    | 0                                                                                                  |                                                                                       |                                                                               | eyt bulundu.                                                 | 100 - Toplam 9 kays        |                    |
|                                                                                                    |                                                                                                    |                                                                                       |                                                                               |                                                              |                            |                    |
|                                                                                                    |                                                                                                    |                                                                                       |                                                                               |                                                              |                            |                    |

11. Seçenekler arasından Kurumsal İletişim ve İzin İşlemleri'ne tıklayınız.

| inayte ⊖ > layeri⊐                         | iplori > İqyeri Kartı Bilgileri                                                              |                                                                                                    |                                                                                                    |
|--------------------------------------------|----------------------------------------------------------------------------------------------|----------------------------------------------------------------------------------------------------|----------------------------------------------------------------------------------------------------|
| Grim Yücetimi 🗸 🗸                          |                                                                                              |                                                                                                    |                                                                                                    |
| ruru Yönetimi 🗸 🤐                          | Banka İşlem Geçmişi Kurumsal Bildirim Başvuruları Çalışan Sayısı ve Tehlike Sınıfı Bilgileri | Denetim Bilgileri DETSIS Kamu Kurum Bilgileri DETSIS Kamu Kurum Yefkilisi Bilgileri Eğitim Kurumu De | ersilk Bilgileri Gezici iş Sağlığı Arao Bilgileri idani işlemler i 193 Profesyoneli Eğitm Program Bilgileri |
| tim ve Etkielik Yönetimi 🗸                 |                                                                                              |                                                                                                    |                                                                                                    |
| (Kurun/Ekipman Karts \land                 | Borika Işlemi Goçmişa                                                                        | Çalışan Sayısı ve Tehlike Sanıh Bilgileri                                                            | Denetim Bilgilen                                                                                            |
| sigier ^                                   | DETSIS Kamu Kurum Bilgileri                                                                  | DETSIS Kamu Kurum Yetkilisi Bilgilori                                                                | Eğitim Kurumu Derolik Bilgileri                                                                             |
| eri Karlı Bilgileri                        | Gezici İş Sağlığı Aracı Bilgileri                                                            | İBYS Hizmet Alma Bilgileri                                                                           | idæt iglernler                                                                                              |
| pret Pariyodik Kontrol<br>m Himman Kontrol | inter Puan Digileri                                                                          | 150 Hizmet Sitzleşmeleri Bilgileri                                                                   | 150 Hizmet Alam Asgari Gereklilik Bilgileri                                                                 |
| Geram Dal 🗸                                | ISG Personel Sözleşmeleri Bilgileri                                                          | ISG Profesyoneli Eğitim Program Bilgileri                                                            | ISG Taahhit Bilgileri                                                                                       |
| Windia V                                   | Kamu Çalışan Bilgileri                                                                       | Kapsam Parametre Metot Bilgileri                                                                     | Kurumsal Bildirim Başvuruları                                                                               |
|                                            | Karumsal iletişin ve İzin İşlemleri                                                          | Karumsal Yetkinik Dilgileri                                                                          | Laboretzvar Cihan Bilgileri                                                                                 |
|                                            | Laboretuver Ölçüm Sanuç Bilgileri                                                            | Mahkeme ve Komisyon Kararlan                                                                         | Merais İşperi Bilgileri                                                                                     |
|                                            | Merois Ortaldık Bilgileri                                                                    | Özel Yetki Talebi Başıvuruları                                                                       | Sabit Tribbi Tetkik Mokanı Bilgileri                                                                        |
|                                            | SCK 4A Çalışan Bilgileri                                                                     | SCRK İşyeri Bilgileri                                                                                | SCK Yetki Bilgileri                                                                                         |
|                                            | Yasaklılık Bilgileri                                                                         | Yetki Belgesi Başvuru Bilgileri                                                                      | Yetki Belgesi Bilgileri                                                                                     |
|                                            | Yetki Belgesi Vize Başıvaru Bilgileri                                                        | Yükürelülük Bilgileri                                                                                |                                                                                                    |
|                                            |                                                                                              |                                                                                                    |                                                                                                    |

12. Açılan sayfada Beyan Kurumsal Telefon ve Beyan E-Posta bilgileri boş ise öncelikle bu bilgileri doldurunuz. Sonra Çalışan süresi güncellemesi izini için EVET/ HAYIR seçenek kısmında EVET seçiniz.

|                                                            | ISG KATI                     | nang<br>P                                                  | (Reynal Revenue)                                                                                                    | A RECEP DEMIR ( D-Bildoya Kullancom)<br>B HALIS İŞ SAĞLIĞI VE İŞ GÜVENLİĞİ EĞİT<br>Son Griş Tanin: 02.06.2224.09.2616 |
|------------------------------------------------------------|------------------------------|------------------------------------------------------------|----------------------------------------------------------------------------------------------------|----------------------------------------------------------------------------------------------------|
| # Anasoyla                                                 |                              | ⇔ > lgyer Digleri > İgyel Kam Digleri                      |                                                                                                    |                                                                                                    |
| <ul> <li>Bildein Yör</li> </ul>                            | unini ~                      |                                                            |                                                                                                    |                                                                                                    |
| ę) Duyuru Yile                                             | etini 🗸                      | sari Işlemler ISG Profesyoneli Eğitim Programı Bilgileri I | ici Hizmet Alm Auguri Geneklik Biglen 190 Hizmet Südepmeler Biglen 190 Personel Südepmeler Biglen 190 Taahhit Biglen 19 Ekipmanlarm Kamu Çalışan Biglen Kapsam Parametre Metot Biglen                             | Inter Puers Bilgileri Kusumsal lietigim Bilgi                                                                         |
| 🖬 tijtim ve D                                              | kielk Yösetimi 🗸             | « Geri Dön                                                 |                                                                                                    |                                                                                                    |
| E Kişi Karam                                               | tikipman Karsi 🔿             | Sistemde yapılan işlemlerle ilgili tarafınıza gerektiği    | de bildrim yapriablimesi için lütlen letişim bilgilerini giriniz ve doğrulayınız. Sözleşme süre güncellemelerine bir kez izin vermeniz halinde bu izni tekrar kaldınncaya kadar OSOB veya ÇASMER ile yaptığınız s | özleşmelerdeki süre güncelleme                                                                                        |
| igent tilgfori                                             | ^                            | işlemlerinde tarafınızdan ayrıca onay alınmayacaktı        |                                                                                                    |                                                                                                    |
|                                                            | Diplet                       | Beyan Kunumsal Telefor:                                    | 3125113803                                                                                                    |                                                                                                    |
| <ul> <li>Ekipset Per</li> <li>Yetkilisi Ekipset</li> </ul> | iyodik Kontrol<br>um Sorgola | Beyan E-Posta: (Lütfen doğrularna işlemini de yapınız)     | info@haliacegb.com                                                                                                    | 8                                                                                                    |
| Q. Kişi Karam                                              | м ~                          | Tebligat Adresi:                                           | Sank Ommerd War Zammit Cer, Wannie Ummerd V Yamit                                                                                                    |                                                                                                    |
| de Senare Viewe                                            | ini ~                        | Kep Adresi:                                                |                                                                                                    |                                                                                                    |
| C Sinc Vine                                                | ••• ~                        | IP Adresi.                                                 |                                                                                                    |                                                                                                    |
| O Yasakisik Y                                              | instini 🗸                    | 1                                                          | lor                                                                                                    |                                                                                                    |
|                                                            |                              | ANKARA                                                     | * FURSALIAR                                                                                                    | *                                                                                                    |
|                                                            |                              | ISG Profesyoneli sözleşmelerine alt ÇALIŞMA SÜRESİ ç       | incelleme iplemleri, ilgili OSGR/CASMER taasfından otomatik olarak yapılası mı"                                                                                                    |                                                                                                    |
|                                                            |                              | EVET                                                       |                                                                                                    |                                                                                                    |
|                                                            |                              | 1                                                          |                                                                                                    | Q.                                                                                                    |
|                                                            |                              | EVET                                                       |                                                                                                    |                                                                                                    |
|                                                            |                              | HAYE                                                       |                                                                                                    |                                                                                                    |

HALİS OSGB İŞ SAĞLIĞI VE İŞ GÜVENLİĞİ EĞİTİM DAN. MÜH. PERS. İNŞ. TAAH. TİC. LTD. ŞTİ. e-mail:info@halisosgb.com web: <u>www.halisosgb.com</u> Gsm: 0505 483 80 81 / 0506 481 98 51 Sayfa **4 / 5**  13. Son olarak EVET seçtikten sonra Tamamla butonuna tıklayarak işleminizi tamamlamış oluyorsunuz.

|           | 🛆 > İşseri Biglieri > İşşeri Kars Biğleri                                                                       |                                               |                                                     |                                                         |                                             |                                          |                             |
|-----------|----------------------------------------------------------------------------------------------------|-----------------------------------------------|-----------------------------------------------------|---------------------------------------------------------|---------------------------------------------|------------------------------------------|-----------------------------|
| ~         |                                                                                                    |                                               |                                                     |                                                         |                                             |                                          |                             |
| ~         | sari İşlemler İSG Profesyoneli Eğitim Programı Bilgileri I                                                      | SG Hizmet Alımı Asgari Gereklilik Bilgileri   | İSG Hizmet Sözleşmeleri Bilgileri İSG Personel Sö   | deşmeleri Bilgileri İSG Taahhüt Bilgileri İş Ekipmanlar | ım Kamu Çalışan Bilgileri Kapsam Param      | rtre Metot Bilgileri intar Puars Bilgile | eri Kurumsal İletişim Bilgi |
| ~         | * Geri Diin                                                                                                    |                                               |                                                     |                                                         |                                             |                                          |                             |
| an Kars 🔨 | Sistemde yapılan işlemlerie ilgili tarafınıza gerektiği<br>islemlerinde tarafısırdan asısca çosu alışmasısı akt | nde bildirim yapılabilmesi için lütfen iletis | sim bilgilerini giriniz ve doğrulayınız. Sözleşme s | üre güncellemelerine bir kez izin vermeniz halinde bu i | zni tekrar kaldırıncaya kadar OSGB veya ÇAS | MER ile yaptığınız sözleşmelerdeki       | süre güncelleme             |
| · · ·     | specific root caranization agrical cristy animage cara                                                          | X-                                            |                                                     |                                                         |                                             |                                          |                             |
| Control   | Beyan Kurumpai Telefon:                                                                                         |                                               | 3125113933                                          |                                                         |                                             |                                          |                             |
| pda .     | Beyan E-Posta: (Lütfen doğrularna işlemini de yapırız)                                                          |                                               | info@halisosgb.com                                  |                                                         |                                             |                                          | Ø                           |
|           | Tebligat Adres:                                                                                                 |                                               | Seady Quantum Mee, Seature 2 Cos, never             | 7 P****** A****A                                        |                                             |                                          |                             |
|           | Kep Adresi                                                                                                    |                                               |                                                     |                                                         |                                             |                                          |                             |
|           | IP Adrest                                                                                                    |                                               |                                                     |                                                         |                                             |                                          |                             |
|           | ANN/ADA                                                                                                    |                                               |                                                     |                                                         |                                             |                                          |                             |
|           | ISG Profesyoneli zözleşmelerine ait ÇALIŞMA SÜRESİ (                                                            | güncefleme işlemleri, ilgili OSGB/ÇASMER tı   | arafından otomatik olarak yapılaın mi?              | - Jonasourie                                            |                                             |                                          |                             |
|           | EVET                                                                                                    |                                               |                                                     |                                                         |                                             |                                          | *                           |
|           |                                                                                                    |                                               |                                                     |                                                         |                                             |                                          | Tamamla                     |
|           |                                                                                                    |                                               |                                                     |                                                         |                                             |                                          |                             |
|           |                                                                                                    |                                               |                                                     |                                                         |                                             |                                          |                             |
|           |                                                                                                    |                                               |                                                     |                                                         |                                             |                                          |                             |
|           |                                                                                                    |                                               |                                                     |                                                         |                                             |                                          |                             |
|           |                                                                                                    |                                               |                                                     |                                                         |                                             |                                          |                             |
|           |                                                                                                    |                                               |                                                     |                                                         |                                             |                                          |                             |
|           |                                                                                                    |                                               |                                                     |                                                         |                                             |                                          |                             |
|           |                                                                                                    |                                               |                                                     |                                                         |                                             |                                          |                             |
|           |                                                                                                    |                                               |                                                     |                                                         |                                             |                                          |                             |
|           |                                                                                                    |                                               |                                                     |                                                         |                                             |                                          |                             |
|           |                                                                                                    |                                               |                                                     |                                                         |                                             |                                          |                             |
|           |                                                                                                    |                                               |                                                     |                                                         |                                             |                                          |                             |
|           |                                                                                                    |                                               |                                                     |                                                         |                                             |                                          |                             |
|           |                                                                                                    |                                               |                                                     |                                                         |                                             |                                          |                             |
|           |                                                                                                    |                                               |                                                     |                                                         |                                             |                                          |                             |
|           |                                                                                                    |                                               |                                                     |                                                         |                                             |                                          |                             |
|           |                                                                                                    |                                               |                                                     |                                                         |                                             |                                          |                             |
|           |                                                                                                    |                                               |                                                     |                                                         |                                             |                                          |                             |
|           |                                                                                                    |                                               |                                                     |                                                         |                                             |                                          |                             |
|           |                                                                                                    |                                               |                                                     |                                                         |                                             |                                          |                             |
|           |                                                                                                    |                                               |                                                     |                                                         |                                             |                                          |                             |
|           |                                                                                                    |                                               |                                                     |                                                         |                                             |                                          |                             |
|           |                                                                                                    |                                               |                                                     |                                                         |                                             |                                          |                             |
|           |                                                                                                    |                                               |                                                     |                                                         |                                             |                                          |                             |
|           |                                                                                                    |                                               |                                                     |                                                         |                                             |                                          |                             |
|           |                                                                                                    |                                               |                                                     |                                                         |                                             |                                          |                             |
|           |                                                                                                    |                                               |                                                     |                                                         |                                             |                                          |                             |
|           |                                                                                                    |                                               |                                                     |                                                         |                                             |                                          |                             |
|           |                                                                                                    |                                               |                                                     |                                                         |                                             |                                          |                             |
|           |                                                                                                    |                                               |                                                     |                                                         |                                             |                                          |                             |
|           |                                                                                                    |                                               |                                                     |                                                         |                                             |                                          |                             |
|           |                                                                                                    |                                               |                                                     |                                                         |                                             |                                          |                             |
|           |                                                                                                    |                                               |                                                     |                                                         |                                             |                                          |                             |
|           |                                                                                                    |                                               |                                                     |                                                         |                                             |                                          |                             |
|           |                                                                                                    |                                               |                                                     |                                                         |                                             |                                          |                             |
|           |                                                                                                    |                                               |                                                     |                                                         |                                             |                                          |                             |

HALİS OSGB İŞ SAĞLIĞI VE İŞ GÜVENLİĞİ EĞİTİM DAN. MÜH. PERS. İNŞ. TAAH. TİC. LTD. ŞTİ. e-mail:info@halisosgb.com web: www.halisosgb.com Sayfa 5 / 5